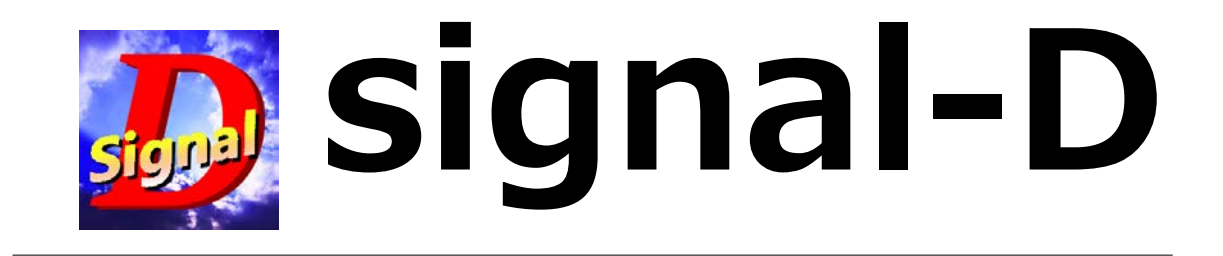

# セキュリティ設定説明書(書版 1.00)

signal-D & 激裏情報

ウィルス対策・セキュリティソフトをインストールされている方は、必ずお読みください。

| SI | GNAL-D                 | . 1 |
|----|------------------------|-----|
| 1. | セットアップ時の対応             | . 2 |
| 2. | インターネットアクセスの許可         | . 2 |
| 3. | 信頼するプログラムとして登録         | . 2 |
| 4. | ファイアーウォール設定            | . 3 |
|    | ノートンインターネットセキュリティの場合   | 3   |
|    | ◆ ノートンインターネットセキュリティを実行 | . 3 |
|    | ◆ ネットワーク設定             | . 3 |
|    | ◆ ファイアーウォール設定          | . 4 |
|    | ◆ スマートファイアーウォールの設定     | . 4 |
|    | ◆ プログラム制御の設定           | . 5 |

# 1. セットアップ時の対応

本ツールをセットアップする場合には、シグナル D サーバからプログラムを自動的にダウンロードします。 そのため、一番簡単な方法は、セットアップする時に、ウィルスソフトを一時的に無効にしてください。

本ツールは、独自で開発したツールのみで他社製品のツールは一切ダウンロードしませんので、ウィルスに 感染したプログラムをダウンロードする事はありません。

# 2. インターネットアクセスの許可

本ツールは、「信頼するプログラム」として登録頂くと共に、インターネットアクセスを行って株価や、お知ら せメール、注意銘柄情報を取得します。 これらに接続している先は、シグナル D のサーバとなります。 そのため、**ファイアーウォールの設定においても「アクセスを許可」**しておいてください。

# 3. 信頼するプログラムとして登録

シグナル D ツールを信頼するプログラムとして登録頂いていない場合、「注意情報」や、「お知らせメール」、 シグナル発生等が正しく行われない場合があります。

以下に記述するプログラムを「信頼するプログラム」として登録頂く必要があります。

c:¥sigd¥SigD.exe

c:¥sigd¥SigDBrowser.exe

c:¥sigd¥sigd-setup.exe

c:¥sigd¥tmp¥sigd-setup.exe

各セキュリティソフトの操作方法をお確かめの上、設定をお願い致します。

# 4. ファイアーウォール設定

インターネットへの接続を許可する為に、ファイアーウォールの設定で、本ツールのアクセスを許可します。

#### ノートンインターネットセキュリティの場合

2012~2013 年版、他のバージョンでは若干異なる場合があり、各々操作方法をお知らせ頂くか、セキュリティソフトにお問い合せください。

#### ◆ ノートンインターネットセキュリティを実行

以下の画面にて「設定」をクリック。

| Norton Internet So  | ecurity                 |                |         | i and a second | - x          |
|---------------------|-------------------------|----------------|---------|----------------|--------------|
|                     | 設定                      | パフォーマンス 🗢      | フィードバック | アカウント          | サポート・        |
|                     |                         |                |         |                |              |
|                     |                         |                |         |                | Ø            |
| 安全                  | 今すぐスキャン                 | ライブアップデ        | −Ւ 詳    | 細表示            | _            |
| cpu ddga;           | Q                       |                |         |                | :            |
| システム 71%<br>ノートン 1% |                         |                |         |                |              |
| 信頼しへに 67%5          | 町1回のスキャン:<br>2012/11/02 | 前回の更新:<br>6 分前 |         |                | 11           |
|                     |                         |                |         |                | $\bigotimes$ |
|                     |                         |                |         |                | •            |
|                     |                         |                |         |                |              |
| Norton 有法法期目        | 明の状態: 熟り 77日 延二         |                |         |                |              |
|                     |                         |                |         |                |              |

◆ ネットワーク設定

以下の画面にてネットワークをクリック。

| また。         |                                                                                                    |                                                                                 |                                  |       | -                                              | ×   |
|-------------|----------------------------------------------------------------------------------------------------|---------------------------------------------------------------------------------|----------------------------------|-------|------------------------------------------------|-----|
| 設定          |                                                                                                    | コンピュータ                                                                          | ネットワーク                           | Web   |                                                | ルプト |
|             | ウイルス対策と SONAR の除外項目<br>時外をカスタマイズする。<br>コンピュータスキャン<br>ウイルス、スパイウェア、アドウェア、その<br>他のスキャンの方法をカスタマイズす<br>る。<br>リアルタイム保護<br>リアルタイム保護を設定する。<br>更新<br>更新を設定する。 | スキャンから除外する項目<br>自動存譲、SONAR、タウン<br>検出から除外する項目<br>すべての検出から除外するシ<br>スキャン時に除外されるファイ | ロードインデリジェンスの<br>グネチャ<br>ル ID を消去 |       | Ch6の設定について<br>設定[+]<br>設定[+]<br>設定[+]<br>支へて消去 | 2   |
| <b>Nort</b> | <b>DIT</b>                                                                                                    | すべてデフォルト                                                                        | ОК                               | キャンセル | 通用                                             |     |

◆ ファイアーウォール設定

以下の画面にて「スマートファイアウォール」をクリック。

| 設定          |                                                       | コンピュータ                 | ネットワーク | Web          | - C X                   |
|-------------|-------------------------------------------------------|------------------------|--------|--------------|-------------------------|
| Ø           | <mark>侵入防止</mark><br>侵入の設定をカスタマイズする。                  | 侵入防止<br>侵入自動遮断         |        | <b>ニー</b> オン | ?<br>設定[+]              |
|             | メッセーラ保護<br>電子メールをカスタマイズして保護す<br>る。                    | 侵入シグネチャ<br>遥知<br>除外リスト |        | 二十二 オン       | 設定[+]<br><u>リセット[+]</u> |
| <u>~</u>    | <b>ネットワークセキュリティの設定</b><br>セキュリティで保護されたネットワークシ<br>ステム。 |                        |        |              |                         |
|             | <b>スマートファイアウォール</b><br>ファイアウォール保護の設定。                 |                        |        |              |                         |
|             |                                                       |                        |        |              |                         |
|             |                                                       |                        |        | <u>1055</u>  | コンのデフォルトを使う             |
| <b>Nort</b> | ton:                                                  | すべてデフォルト               | ок     | キャンセル        | 適用                      |

# ◆ スマートファイアーウォールの設定

以下の画面にて「設定[+]」をクリック。

| 設守           |                                                                                                    |                                                        |          |             | 00000                    |             |
|--------------|----------------------------------------------------------------------------------------------------|--------------------------------------------------------|----------|-------------|--------------------------|-------------|
| ĕ <b>X</b> Æ |                                                                                                    | コンピュータ                                                 | ネットワーク   | Web         |                          | ヘルプト        |
| 0 2 %        | <ul> <li>保入防止</li> <li>使入の設定をカスタマイズする。</li> <li>メッセーラ保護</li> <li>モディールをカスタマイズして保護する。</li> <li>ネットワークセキュリティで保護されたネットワークシステム。</li> </ul> | スマートファイアウォール<br>拡張設定<br>プログラム制御<br>信頼制御<br>すべてのネットワークト | ラフィックを遮断 | オン<br>      | 設定「<br>設定」<br>設定「<br>設定「 | ?           |
|              | スマートファイアウォール<br>ファイアウォール保護の設定。                                                                                                    |                                                        |          |             |                          |             |
|              |                                                                                                    |                                                        |          | <u>12/5</u> | ョンのデフォルトを                | ( <u>使)</u> |
| <b>Nort</b>  | OIT .                                                                                                    | すべてデフォルト                                               | ОК       | キャンセル       | <b>运</b>                 | B           |

次のページへ

### ◆ プログラム制御の設定

以下の画面から、次のプログラムでのアクセスを「許可する」にしてください。 <mark>c:¥sigd¥SigD.exe</mark>

c:¥sigd¥SigDBrowser.exe

c:¥sigd¥sigd-setup.exe

c:¥sigd¥tmp¥sigd-setup.exe

| ブロク       | うム制御                                                                                                    |          | 1 |
|-----------|----------------------------------------------------------------------------------------------------|----------|---|
| 国々のフ<br>( | ログラムにカスタムインターネットアクセス設定を作成します。<br>3個 プログラム                                                                        | アクセス     |   |
|           | AtMenu.exe<br>C:\Program Files\Fujitsu\menu\AtMenu.exe                                                           | 許可する 🔹   | ľ |
|           | Bluetooth Application<br>C:\Program Files (x86)\Ralink Corporation\Ralink Bluetooth Stack\BlueSoleilCS.exe       | 自動・      |   |
| *         | Catalyst Control Center: Host application<br>C:\Program Files (x86)\ATI Technologies\ATI.ACE\Core-Static\CCC.exe | 自動・      |   |
|           | COM Surrogate<br>C:\Windows\WInStore\W5Host.exe                                                                  | 許可する *   |   |
|           | Communications Service<br>C:\Program Files\WindowsApps\microsoft.windowscommunicationsapps_16.4.4200             | 6 許可する * |   |
|           | Communications Service<br>C:\Program Files\WindowsApps\microsoft.windowsphotos_16.4.4204.712_x648.               | 許可する *   |   |
| 1         | Download/Upload Host     C^\Windows\System32\BackgroundTransferHost_eye                                          | 許可する *   |   |
|           | 追加 修正 削除 名前                                                                                                    | 前の変更     |   |

最後に「OK」を押してください。

完了です。